## PROCEDURE D'INSTALLATION DE PRONOTE CLIENT A DOMICILE

Télécharger le logiciel avec le lien suivant : http://www.index-education.com/fr/telecharger-pronote.php

Puis cliquer sur « installer le client »

LE CLIENT | Fichier d'installation et de mise à jour

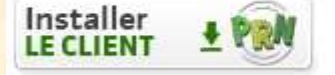

Installer le logiciel :

Sélectionner « connexion à l'extérieur de l'établissement » Entrer les données de connexion avec l'établissement :

| Connexion depuis l'établissement                                                                                                    | Connexion | à l'extérieur de l'établissement |              |  |
|----------------------------------------------------------------------------------------------------|-----------|----------------------------------|--------------|--|
| Saisissez l'adresse IP (ou le nom de domaine) et le numéro de port TCP du serveur de l'établissement auquel vous souhaitez vous connecter. |           |                                  |              |  |
|                                                                                                    |           |                                  |              |  |
| Premier établissement                                                                                                    |           |                                  |              |  |
| Adresse IP ou nom de domaine                                                                                                    | Port TCP  | Description                      |              |  |
| 81.248.63.43                                                                                                    | 8383      | Serveur MAX JOSEPHINE            | Se connecter |  |
|                                                                                                    |           |                                  |              |  |
|                                                                                                    |           |                                  |              |  |

Adresse IP: 81.248.63.43

Port TCP: 8383

Cliquer sur « Se connecter » pour communiquer avec le lycée «AdrLigne3Prof»«AdrLigne3Prof»«AdrLigne3Prof».

Maintenant, c'est le même principe qu'au lycée.

Ou

Vous pouvez vous connecter par l'intermédiaire de Pronote.net sur le site du lycée avec les liens : http://81.248.63.43/pronote/

Et avec un smartphone : http://81.248.63.43/pronote/